# **Multi-Installer**

# Setting up Network Installer on Common Directory

The multi-install works in a different way. The program installs a network installer for all the computers. It does not install the actual program.

The way that this works is that you create a common directory on a shared drive

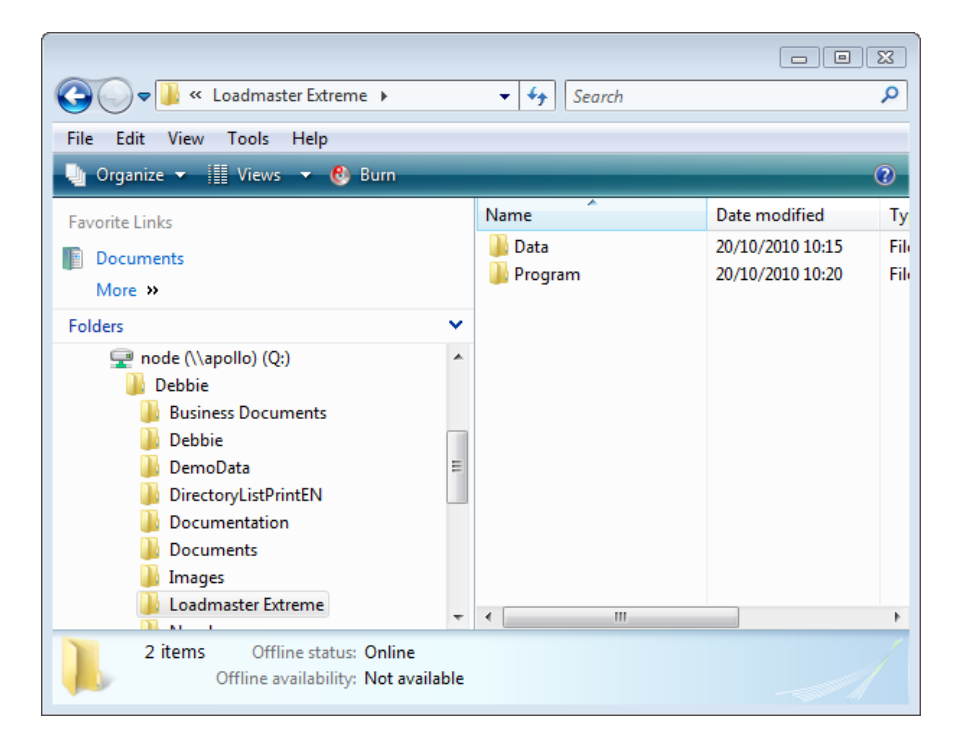

#### Example above – Q:\Debbie\Loadmaster Extreme\Program

Run the setup program, directing it to that directory.

#### Double-click LoadMaster.EXE

The first screen to appear is the **program password screen**, if you have purchased this software then you will have been issued the password.

|        | Entering the password                          |
|--------|------------------------------------------------|
|        | The setup of Loadmaster is password-protected. |
|        |                                                |
|        | Enter the password to continue the setup:      |
| WINDEV | OK Cancel                                      |

| Loadmaster - Setup wizard                                                                                                    |                                                                                                    |  |
|----------------------------------------------------------------------------------------------------|----------------------------------------------------------------------------------------------------|--|
|                                                                                                    | Welcome to the server setup wizard of Loadmaster                                                                                                    |  |
|                                                                                                    |                                                                                                    |  |
|                                                                                                    | The setup files will be installed on the server.                                                                                                    |  |
|                                                                                                    | We advise you to end all the current Windows applications before running the setup<br>program.                                                                                   |  |
|                                                                                                    | The setup program for the end users will be created in the following directory:                                                                                                  |  |
|                                                                                                    | C:\LoadMaster                                                                                                    |  |
|                                                                                                    | You are about to run the setup program for the server.<br>This setup program will configure the application on the server and generate the setup<br>procedure for the end users. |  |
|                                                                                                    | Choose a shared directory in order for the setup program to be accessible to clients.                                                                                            |  |
|                                                                                                    |                                                                                                    |  |
| The selected directory is not a shared directory. To use the automatic updat feature, your application must be installed in a shared directory. |                                                                                                    |  |
| Powered .                                                                                                    | The "Advanced" buttons allows you to access the advanced options of the automatic modification of the files.                                                                     |  |
| WINDEV                                                                                                    | Version: 31.0 < <u>Previous</u> <u>N</u> ext > Cancel                                                                                                    |  |

# Click is to select the **Common Directory**

| Choose the destination directory | × |
|----------------------------------|---|
|                                  |   |
|                                  |   |
| Janages                          | * |
| 📗 Loadmaster                     |   |
| a 🌗 Loadmaster Extreme           |   |
| Data 🐌                           |   |
| 📕 Program                        |   |
| 📔 New Logo                       |   |
| New Statements                   |   |
| D D TPN IE Logos                 |   |
| 🐌 TPN UK Logos                   |   |
| Worldnet Enterprise              |   |
| 🍌 depot20                        | Ŧ |
| 4 III +                          |   |
| Folder: Program                  |   |
| Make New Folder OK Cancel        |   |

### Click OK

|            | Loadmaster - Setup wizard                                                                                                    |            |
|------------|----------------------------------------------------------------------------------------------------|------------|
|            | Welcome to the server setup wizard of Loadmaster                                                                                                    |            |
|            |                                                                                                    |            |
|            | The setup files will be installed on the server.                                                                                                    |            |
|            | We advise you to end all the current Windows applications before running the setup program.                                                                                      |            |
|            | The setup program for the end users will be created in the following directory:                                                                                                  |            |
|            | Q:\Debbie\Loadmaster Extreme\Program\LoadMaster                                                                                                    |            |
|            | You are about to run the setup program for the server.<br>This setup program will configure the application on the server and generate the setup<br>procedure for the end users. | Click Next |
|            | Choose a shared directory in order for the setup program to be accessible to clients.                                                                                            |            |
|            |                                                                                                    |            |
|            |                                                                                                    |            |
|            |                                                                                                    |            |
| Powered to | The "Advanced" buttons allows you to access the advanced options of the automatic modification of the files.                                                                     |            |
| WINDEV     | Version: 31.0                                                                                                    |            |

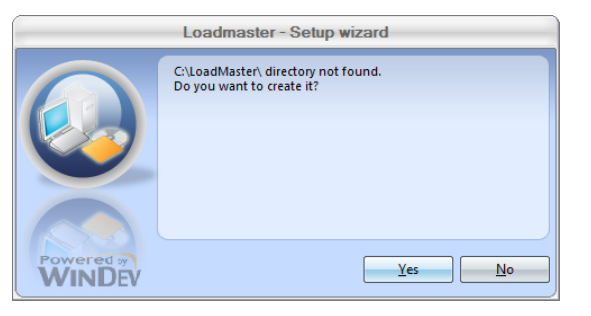

Click Yes to create the directory

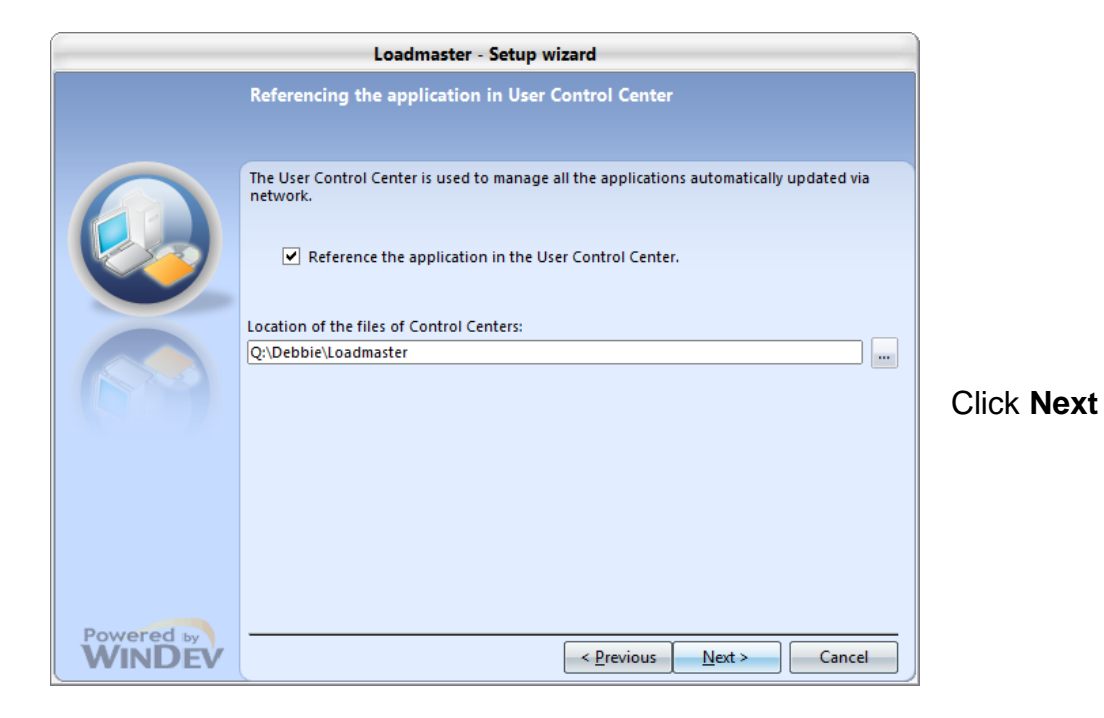

| Loadmaster - Setup wizard |                                                                        |
|---------------------------|------------------------------------------------------------------------|
|                           | Summary of setup                                                       |
|                           |                                                                        |
|                           | The setup will start now.                                              |
|                           | Selected Options:                                                      |
|                           | The setup will be performed in the following directory: C:\LoadMaster\ |
|                           | Selected type of setup: network setup, reference application           |
|                           | Run the automatic data modification.                                   |
|                           |                                                                        |
|                           |                                                                        |
|                           |                                                                        |
|                           |                                                                        |
|                           | T                                                                      |
|                           | 4                                                                      |
|                           | Click 'Previous' to modify some options.                               |
|                           |                                                                        |
| Powered by                |                                                                        |
| WINDEV                    | < <u>P</u> revious <u>N</u> ext > Cancel                               |

#### Click Next

|            | Loadmaster - Setup wizard               |
|------------|-----------------------------------------|
|            | Setup completed                         |
|            | City would be                           |
|            | Click 'Done' to exit the setup program. |
|            |                                         |
|            |                                         |
|            |                                         |
|            |                                         |
|            |                                         |
|            |                                         |
|            |                                         |
| Powered by |                                         |
| WINDEV     | < <u>Previous</u> <u>D</u> one Cancel   |

#### Click Done

The program will have installed various programs.

One of the installed programs will be **INSTALL.EXE** 

## Setting up Network Installer on Workstations

From the various workstations you browse through the network and run INSTALL.EXE and the program is then installed locally.

This will only need to be done once.

Thereafter once you install a new install set in the common directory then this will be detected by the workstations and they will automatically update.

**Open** the common directory from each workstation and one by one go through the set up.

| Correction and the second second seco | oadMaster       | - fa Search      |                    |                         |
|----------------------------------------------------------------------------------------------------|-----------------|------------------|--------------------|-------------------------|
| Eile Edit View Tools Help                                                                                                    |                 | Jean             |                    | -                       |
| In Organize ▼ III Views ▼ Open @ Burn                                                                                                    |                 |                  |                    | $\overline{\mathbf{O}}$ |
| Favorite Links                                                                                                    | Name            | Date modified    | Туре               | Size                    |
|                                                                                                    | INSTALL         | 20/10/2010 11:22 | File Folder        |                         |
| More N                                                                                                    | install         | 05/02/2009 20:10 | Application        | 192                     |
| More »                                                                                                    | i uninst        | 20/10/2010 11:22 | Setup Information  | 3                       |
| Folders 🗸                                                                                                    | <b>WDUNINST</b> | 28/01/2009 19:11 | Application        | 296                     |
| DirectoryListPrintEN                                                                                                    | WDUninst        | 12/06/2007 10:48 | Configuration Sett | 3                       |
| 🎍 Documentation                                                                                                    |                 |                  |                    |                         |
| Jocuments                                                                                                    |                 |                  |                    |                         |
| Jimages                                                                                                    |                 |                  |                    |                         |
| Loadmaster                                                                                                    |                 |                  |                    |                         |
| Loadmaster Extreme                                                                                                    |                 |                  |                    |                         |
|                                                                                                    |                 |                  |                    |                         |
| LoadMaster                                                                                                    |                 |                  |                    |                         |
|                                                                                                    |                 |                  |                    |                         |
| WDINST                                                                                                    |                 |                  |                    |                         |
| FRAMEWORK                                                                                                    |                 |                  |                    |                         |
| MODAUTO                                                                                                    |                 |                  |                    |                         |
|                                                                                                    |                 |                  |                    |                         |
| New Logo                                                                                                    |                 |                  |                    |                         |
| New Statements                                                                                                    |                 |                  |                    |                         |
| 🌗 TPN IE Logos 🗸 🗸                                                                                                    | •               |                  |                    | •                       |
| INSTALL Date modified: 05/02/2009 20:10<br>Application Size: 192 KB Offline availability: Not available                                                                                                    |                 |                  |                    |                         |

#### Double-click INSTALL.EXE

The first screen to appear is the **program password screen**, if you have purchased this software then you will have been issued the password.

| Entering the password |                                                |  |
|-----------------------|------------------------------------------------|--|
|                       | The setup of Loadmaster is password-protected. |  |
|                       |                                                |  |
|                       | Enter the password to continue the setup:      |  |
| WINDEV                | OK Cancel                                      |  |

| Loadmaster - Setup wizard |                                                                                                    |  |
|---------------------------|----------------------------------------------------------------------------------------------------|--|
|                           | Welcome to the wizard for client setup of Loadmaster                                                                                                |  |
|                           | This program will install Loadmaster on your computer.<br>We recommend that you close all the curent applications before running the setup program. |  |
|                           | The application will be installed in directory:                                                                                                    |  |
|                           | C:\Program Files\LoadMaster                                                                                                    |  |
|                           | End-user setup with automatic update.                                                                                                    |  |
| Powered .                 | The 'Advanced' buttons allows you to access the advanced options of the automatic modification of the files.                                        |  |
| WINDEV                    | Version: 31.0                                                                                                    |  |

#### Click Next

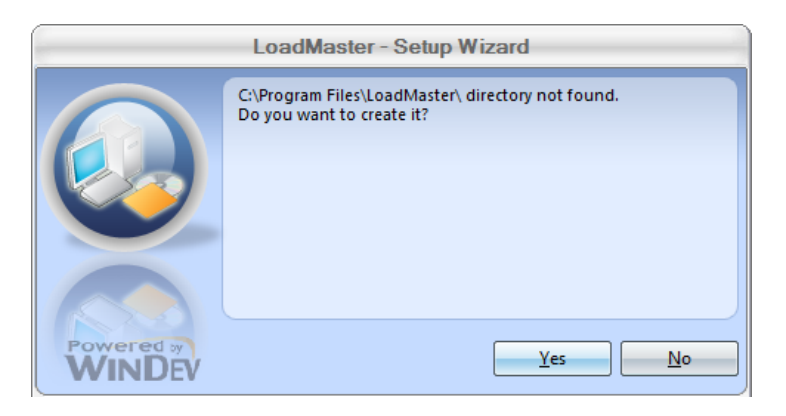

Click **Yes** to create the directory

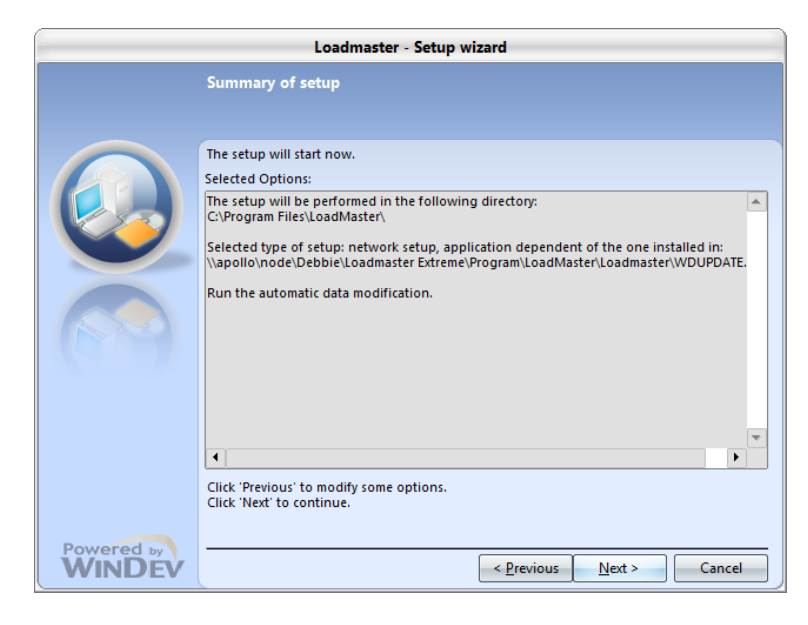

Click Next

| Loadmaster - Setup wizard |                                                                                                    |
|---------------------------|----------------------------------------------------------------------------------------------------|
|                           | Setup completed                                                                                                    |
|                           | Setup completed.<br>Click 'Done' to exit the setup program.<br>Start the program<br>Display an icon on the desktop<br>Display an icon in the Start menu<br>Display an icon in the quick launch bar |
| Powered by<br>WINDEV      | < <u>Previous</u> Cancel                                                                                                    |

Tick **Display an icon on the desktop** tick box

Click Done

# Automatic Update on Workstations

When you install a new version on the common directory, the next time a user opens Loadmaster they will be alerted about the update.

|                      | Loadmaster - Automatic update                                                                                                    |  |
|----------------------|----------------------------------------------------------------------------------------------------|--|
|                      | An application update is available.<br>This update is not mandatory and you can continue to use this application<br>You can either install the application update or start the application directly. |  |
|                      | Details of the new features in this update:                                                                                                    |  |
|                      | Current version of the application:          31.0         Version of the update:         31.2                                                                                                    |  |
| Powered by<br>WINDEV | Updating the application (58 s)       Use the version installed       Exit from the application         Display the wizard to modify the setup options                                               |  |

Click Updating the application button to skip the countdown

| Entering the password |                                                        |
|-----------------------|--------------------------------------------------------|
|                       | The setup of Loadmaster is password-protected.         |
|                       | Enter the password to continue the setup:<br>OK Cancel |

Enter the password and the update will begin

#### Once complete the program will open automatically.

There is a parameter file stored in the workstation program directory called WDUPDATE.NET which tells the program on every start to look for a new update in the installer directory. If it finds such an update it will automatically start the update process.

**NOTE:** To stop the process of checking, simply delete the file WDUPDATE.NET from the program directory.

# **Updating Loadmaster on a Network Drive**

Double-click on the LoadMaster.EXE

Follow the same screens as you did when installing for the first time but make sure you do the following steps as well:

|                      | Loadmaster - Setun wizard                                                                                                    |        |                                                                                                    |  |
|----------------------|----------------------------------------------------------------------------------------------------|--------|----------------------------------------------------------------------------------------------------|--|
|                      | This program will install Loadmaster on your computer.<br>We recommend that you close all the curent applications before running the setup program.                                                                                                    |        | If you store your data on a <b>network</b><br>drive then you should click the<br>Advanced button during<br>installation. |  |
|                      | The application will be installed in directory:<br>C\Program Files\Loadmaster\                                                                                                    | /      | This simply asks you to choose the directory that contains the data files to be updated.                                 |  |
| Powered by           | The "Advanced" buttons allows you to access the advanced options of the advanced       Advanced         Version: 18.8       < Previous       Next >       Cancel                                                                                                    | 1      | MAKE SURE EVERYONE IS OUT<br>OF THE SYSTEM BEFORE<br>DOING THIS.                                                         |  |
|                      | Advanced ontions for automatic data modification                                                                                                    |        |                                                                                                    |  |
|                      | Select the options that will be applied during the automatic modification of                                                                                                    |        |                                                                                                    |  |
|                      | the application data files:                                                                                                    |        |                                                                                                    |  |
|                      | Create a report file for the operations performed by the automatic data modification                                                                                                    |        |                                                                                                    |  |
|                      | This file is used to get information on operations performed by the automatic modification. If a problem of this file can be sent to the application manager.                                                                                                    | ccurs, |                                                                                                    |  |
|                      | Location: C:\Program Files\Loadmaster\LOGMODAUTO.TXT                                                                                                    |        |                                                                                                    |  |
|                      | Perform the automatic modification of data in interactive model<br>If this option is checked, the automatic modification of the HyperFileSQL data files you have he list of fi-<br>found before it is performed. This gives you the ability to add additional files or directories. | les    | Tick the <b>Perform the automatic</b>                                                                                    |  |
|                      | Tourie before it is performed. This gives you are ability to add additional riles of directories.                                                                                                    |        | modification of data in                                                                                                  |  |
|                      | Save the files before the automatic data modification (recommended).<br>This option is used to automatically save data files before modification, allowing you to return to a previou                                                                                               | 15     | interactive mode tick box                                                                                                |  |
|                      | version if necessary. Add the search directories for Hyper File 5.5 files                                                                                                    |        |                                                                                                    |  |
|                      | By default, the data files in Hyper File 5.5 format are sought in the setup directory of the application and in<br>directories described in the .REP.                                                                                                    | n the  | Click OK                                                                                                    |  |
|                      | Specify the additional directories that must be taken into account: Additional Data File Directories                                                                                                    |        |                                                                                                    |  |
|                      |                                                                                                    |        |                                                                                                    |  |
|                      | -                                                                                                    | -      |                                                                                                    |  |
| Powered by           | ОК                                                                                                    | cel    |                                                                                                    |  |
| WINDEV               |                                                                                                    |        |                                                                                                    |  |
| (                    | Automatic modification of the HyperFileSOL data files ofLoadmaster.exe                                                                                                    |        |                                                                                                    |  |
|                      | The table below displays all the HyperFileSQL data files that were found by the automa                                                                                                    | tic    |                                                                                                    |  |
|                      | data modification.<br>Uncheck the ones that must not be modified.                                                                                                    |        |                                                                                                    |  |
|                      | bMo Logical name Q URL                                                                                                    | 2      |                                                                                                    |  |
|                      | GROUPAGE      file://C\ProgramData/zipZap Computers\Loadmaster(GCOOMISTIC     GROUPAGE      file://C\ProgramData/ZipZap Computers\Loadmaster\Groupage.FIC                                                                                                    |        |                                                                                                    |  |
|                      | P JOBS         The://C\ProgramData\zipZap Computer\Loadmaster\Jobs.ric           V         PARAM         file://C\ProgramData\ZipZap Computers\Loadmaster\Jobs.ric                                                                                                    |        | Click the <b>Directory</b> button                                                                                        |  |
|                      | IV LUCAL_PARAMETERS THE//C:\ProgramData\zipzap Computers\LoadmasterLocal_Parameter                                                                                                    | 'S     |                                                                                                    |  |
|                      |                                                                                                    |        |                                                                                                    |  |
|                      |                                                                                                    |        | Select the folder you share on                                                                                           |  |
|                      | The password information can be modified for the selected file:                                                                                                    |        | your <b>network</b> drive.                                                                                               |  |
|                      | Search for data files corresponding to the application in a directory:                                                                                                    | y      |                                                                                                    |  |
|                      | The data files can also be searched on a HyperFileSQL C/S server:                                                                                                    |        | Click <b>OK</b>                                                                                                    |  |
|                      | Note: Double-click a file to access the password information                                                                                                    |        |                                                                                                    |  |
| Powered by<br>WINDEV | Contin                                                                                                    | Je     | Click Continue                                                                                                    |  |